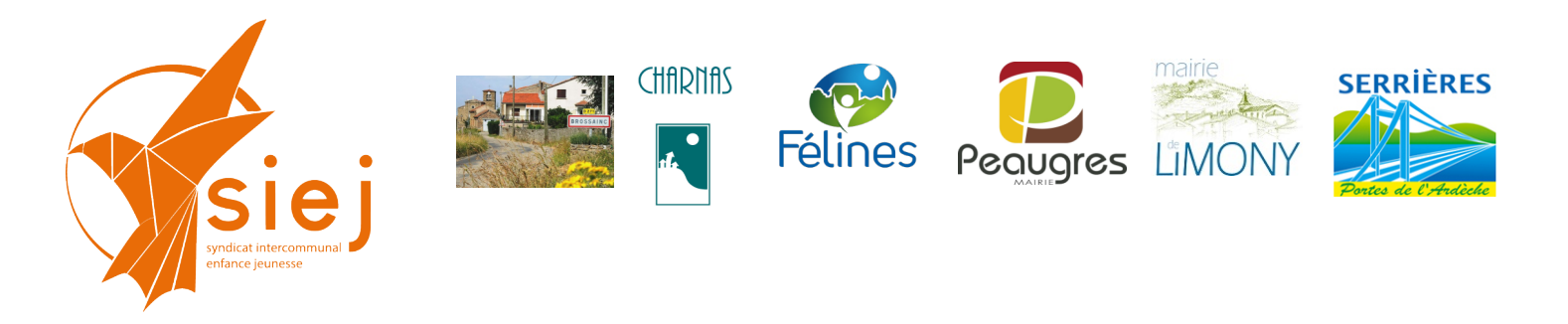

# Portail Familles des services périscolaires et extra-scolaires Tutoriel édition bordereaux de présence

## Génération de bordereaux de présence

### A partir de la page d'accueil : aller sur le menu RAPPORT puis Bordereau CAF

| BLenfance           | 2                                                                                                    | 26 Recherche | 🎎 🛓 🖍 Mgoutagneux - 🔒 |
|---------------------|----------------------------------------------------------------------------------------------------|--------------|-----------------------|
| Accueil             | Accueil Activités établissement X Activité Limony Repas - LIMONY - Ecole publique X Rapports X           |              |                       |
| 10 Familles         | Rapports                                                                                                 |              |                       |
| g Enfants           | Bordereaux                                                                                               |              |                       |
| Organismes Tiers    | Benderau CAF     Benderau SIAS                                                                           |              |                       |
| Y Personnels        | Production                                                                                               |              |                       |
| 🞓 Gestion Scolarité | Tableau de producton     Todosau de producton                                                            |              |                       |
| X Administration    | Mandats de prétivements     Relivé des factures et impavés                                               |              |                       |
| Actions             | Relevé des quantités facturées     Relevé des acomptes                                                   |              |                       |
| Facturation         | Etats                                                                                                    |              |                       |
| 📜 Encaissement      | Familes inscrites                                                                                        |              |                       |
| Post-Facturation    | Locuments tourna la fourna par les tantes     Statistiques de réguentation     Statistiques accidogiques |              |                       |
| Rapports            | Export entent     Rapport signatures     Alteration of model                                             |              |                       |
| Portail             | Aides par enfant     Rapport factures seui non atteint                                                   |              |                       |

#### Puis « créer un bordereau »

| Receil         Actuell         Actuells         Actuells <t< th=""><th>BLenfance</th><th><math>\geq</math></th><th></th><th></th><th>4</th><th>26 Recherche</th><th></th><th><u>44</u> ± 🗡 1</th><th>Igoutagneux</th></t<>                                                                                                    | BLenfance         | $\geq$                               |                                                              |              | 4             | 26 Recherche     |            | <u>44</u> ± 🗡 1 | Igoutagneux |
|----------------------------------------------------------------------------------------------------|-------------------|--------------------------------------|--------------------------------------------------------------|--------------|---------------|------------------|------------|-----------------|-------------|
| In Families   In Families   In Families </th <th>Accueil</th> <th>Accueil Activités établissement × Ac</th> <th>tivité Limony Repas - LIMONY - Ecole publique 🛛 🗶 🛛 Rapports</th> <th>- <b>x</b></th> <th></th> <th></th> <th></th> <th></th> <th></th>                                                                                                    | Accueil           | Accueil Activités établissement × Ac | tivité Limony Repas - LIMONY - Ecole publique 🛛 🗶 🛛 Rapports | - <b>x</b>   |               |                  |            |                 |             |
| Endersis     Cifetre unboudenzes       Image: Statistic Statistic     Cifetre unboudenzes       Image: Statistic Statistic     Cifetre unboudenzes       Image: Statistic Statistic     Emstiteut* ····································                                                                                                    | a Familles        | Rapports / Bordereau CAF             |                                                              |              |               |                  |            |                 |             |
| <sup>Andel</sup> <sup>Andel</sup> <sup>Ande</sup> | Enfants           | Créer un bordereau                   |                                                              |              |               |                  |            |                 |             |
| Ensitient     Emetteut     Annéet       Gestion Scolarté     Q. Rechercher       Annéet     Q. Rechercher       Annéet     Q. Rechercher       Annéet     Q. Rechercher       Annéet     D. Rechercher       Statoms     Liste des bordereaux CAF       Finalissement     Début     Fin     Date de création                                                                                                    | Organismes Tiers  | Critères de recherche                |                                                              |              |               |                  |            |                 |             |
| Casion Solarité<br>Administration     Début     Fin     Date de création       Actions       Facturation       Inclassment                                                                                                    | Personnels        | Emetteur*                            | ~                                                            |              | Année*        |                  | ~          |                 |             |
| Administration         Use           Actions         Istantian           Inculssment         Nom           Inculssment         Nom                                                                                                    | Gestion Scolarité |                                      |                                                              |              |               | Q Rechercher     |            |                 |             |
| Actions         Liste des bordereaux CAF           I facturation         Nom         Début         Fin         Date de création         East         Action           I facturation         Nom         Début         Fin         Date de création         Cast         Action                                                                                                    | Administration    |                                      |                                                              |              |               | <u> </u>         |            |                 |             |
| Dister         Dister         Dister         Finit         Date de résistion         Action           Finalussement         Nom         Début         Finit         Date de résistion         Etat         Action                                                                                                    | Actions           |                                      |                                                              |              |               |                  |            |                 |             |
| Nom         Début         Fin         Date de création         Elat         Action                                                                                                    | Facturation       | Liste des bordereaux CAF             |                                                              |              |               |                  |            |                 |             |
|                                                                                                    | Encaissement      |                                      | Nom                                                          | Début        | Fin           | Date de création | Etat       | Action          |             |
| LIMONY - janver 2022 1 janv. 2022 1 janv. 2022 21 févr. 2022 A vérifier 👱 🛃 🔟                                                                                                    |                   | LIMONY - janvier 2022                |                                                              | 1 janv. 2022 | 31 janv. 2022 | 21 févr. 2022    | A vérifier | ± Z 📋           |             |

#### ✓ Renseigner les champs surlignés jaune :

| pordereaux CAF / BOrdereau CAF                                |                                                                                                    |                     |     |   |
|---------------------------------------------------------------|----------------------------------------------------------------------------------------------------|---------------------|-----|---|
| dereau CAF                                                    |                                                                                                    |                     |     |   |
| Nom du bordereau*                                             | LIMONY - janver 2022                                                                                     | Ajouter une tranche |     |   |
| Date de début*                                                | 01/01/2022                                                                                               | Min                 | Max |   |
| Date de fin*                                                  | 31/01/2022                                                                                               | 0                   | 5   | Î |
| Méthode de comptage*                                          | Présence réele v                                                                                         | 6                   | 17  | î |
| Méthode de comptage pour la crèche*                           | Présence réele                                                                                           |                     |     |   |
| Comptabiliser les présences à 0€ dans<br>les heures facturées | 0                                                                                                    |                     |     |   |
| Détailler le total des enfants porteur de<br>handicap         | 0                                                                                                    |                     |     |   |
| Inclure les enfants archivés                                  | 2                                                                                                    |                     |     |   |
| Emetteur *                                                    | R <mark>ėpie services périscolaires Limo</mark> ny V                                                     |                     |     |   |
| Organisme tiers                                               |                                                                                                    |                     |     |   |
| Etablissement                                                 | LNONY-Ecole publicate                                                                                    |                     |     |   |
| Activité                                                      | LIMONY - Ecole geblique - Limony Garderie Malin :x)<br>LIMONY - Ecole geblique - Limony Garderie Soir :x |                     |     |   |
|                                                               |                                                                                                    |                     |     |   |

#### ✓ télécharger le bordereau et ouvrir le document en PDF

| Accueil       | Activités établisseme | ent 🛛 🗙 🛛 Activité Li | mony Repas - LIMONY - E | cole publique 🛛 🗶 | Rapports 3 | c            |               |                  |            |         |        |
|---------------|-----------------------|-----------------------|-------------------------|-------------------|------------|--------------|---------------|------------------|------------|---------|--------|
| Rapports / BC | ordereau CAF          |                       |                         |                   |            |              |               |                  |            |         |        |
| Créer un bo   | ordereau              |                       |                         |                   |            |              |               |                  |            |         |        |
|               |                       |                       |                         |                   |            |              |               |                  |            |         |        |
| Critères d    | le recherche          |                       |                         |                   |            |              |               |                  |            |         |        |
|               | Emetteur*             |                       |                         | ~                 |            |              | Année*        | -                | ~          |         |        |
|               |                       |                       |                         |                   |            |              |               | Q Rechercher     |            |         |        |
|               |                       |                       |                         |                   |            |              |               |                  |            |         |        |
|               |                       |                       |                         |                   |            |              |               |                  |            |         |        |
| Liste des     | bordereaux CAF        |                       |                         |                   |            |              |               |                  |            |         |        |
|               |                       |                       | Nom                     |                   |            | Début        | Fin           | Date de création | Etat       | 6       | Action |
| LIMONY - j    | anvier 2022           |                       |                         |                   |            | 1 janv. 2022 | 31 janv. 2022 | 21 févr. 2022    | A vérifier | 🛛 🕹 Z 🏛 |        |

#### ✓ En dernière page du bordereau, vous pouvez consulter le détail des <u>heures</u> et montant facturés

Le total est toujours exprimé en heures. Ex. : Limony facture au 1/4 d'heures ; 352 heures ont été facturées soit 1 408 unités de 1/4 d'heures.

| Résumé du groupe d'âg                                                                                                    | ge : de 6 ans à                                                                                                    | 17 ans                                                                                                    |        |                      |        |  |  |
|----------------------------------------------------------------------------------------------------|----------------------------------------------------------------------------------------------------|----------------------------------------------------------------------------------------------------|--------|----------------------|--------|--|--|
| Tot. montants facturés : 317,85 € Heures de présence (hh:mm) : 113:27 Heures de présence :                                                                                                    |                                                                                                    |                                                                                                    |        |                      |        |  |  |
| Nombre d'enfants : 13 Heures facturées (hh:mm) : 122:15 Heures facturées :                                                                                                    |                                                                                                    |                                                                                                    |        |                      |        |  |  |
| Bordereau CAF du 01/0                                                                                                    | 1/2022 au 31/0                                                                                                    | 01/2022                                                                                                    |        |                      |        |  |  |
| Tot. montants facturés :                                                                                                    | 915,20 €                                                                                                    | Heures de présence (hh:mm) :                                                                                                    | 323:17 | Heures de présence : | 323.28 |  |  |
| Nombre d'enfants : 38 Heures facturées (hh.mm) : 352:00 Heures facturées :                                                                                                    |                                                                                                    |                                                                                                    |        |                      |        |  |  |
| * enfant sur plusieurs tranches d'âge (compté une seule foi<br>** enfant sur plusieurs families (compté une seule foi dans<br>** Le montant de la prestation / forfant ne put pas être cai<br>**** Le dates demandées ne correspondent pas à une pér<br>**** Les dates demandées ne correspondent pas à une pér<br>(H)): Enfant porteur d'un handicap | is dans le total enfant)<br>s le total enfant)<br>lculé: soit il manque des activités,<br>riode facturée. Les montants et les<br>riode facturée. Les montants et les | uot la période demandée ne correspond pas à une période fact<br>heures facturées correspondent à ceux de toute la période<br>heures facturées correspondent à ceux de toute la période | turée  |                      |        |  |  |

Contact : Syndicat Intercommunal Enfance et Jeunesse 36 place de l'Eglise 07 340 PEAUGRES LES SERVICES AUX FAMILLES : PORTAL MIS EN PLACE AVEC LE ENFANCE, JEUNESSE ET ACCUEILS PÉRISCOLAIRES